# tools within edgenuity

When you are in an activity within your class, you have tools available to you to help. These tools include: eNotes, Glossary, Transcript, Highlighters, Calculators, and Formula sheets.

*Where are the tools located:* The tools are located at either side of your Edgenuity screen. Highlighter, Calculators and Math tools are on the left. On the right is eNotes, Glossary and Transcript. To access these – click the plus sign (+) on the right side.

| A You are currently logged in as a student.<br>Any action you take will be saved as though the student of | ompleted it, End Impersonation Session                                                                                                    |
|----------------------------------------------------------------------------------------------------|----------------------------------------------------------------------------------------------------|
| Solving Linear Equations: Variable on One Side                                                            |                                                                                                    |
| Relating Linear Functions to a Linear Equation                                                            |                                                                                                    |
|                                                                                                    | Determine the input value for which the statement $f(x) = g(x)$ is true.<br>From the graph, the input value is approximately<br>$\boxed{-\mathbf{v}}$ .<br>$f(x) = 3$ and $g(x) = \frac{3}{2}x - 2$<br>$3 = \frac{3}{2}x - 2$<br>$5 = \frac{3}{2}x$<br>The x-value at which the two functions' values are equal is $\boxed{-\mathbf{v}}$ . |
| V Done                                                                                                    |                                                                                                    |
| 3 of 14                                                                                                   |                                                                                                    |

To close the tools click on the minus (-) sign.

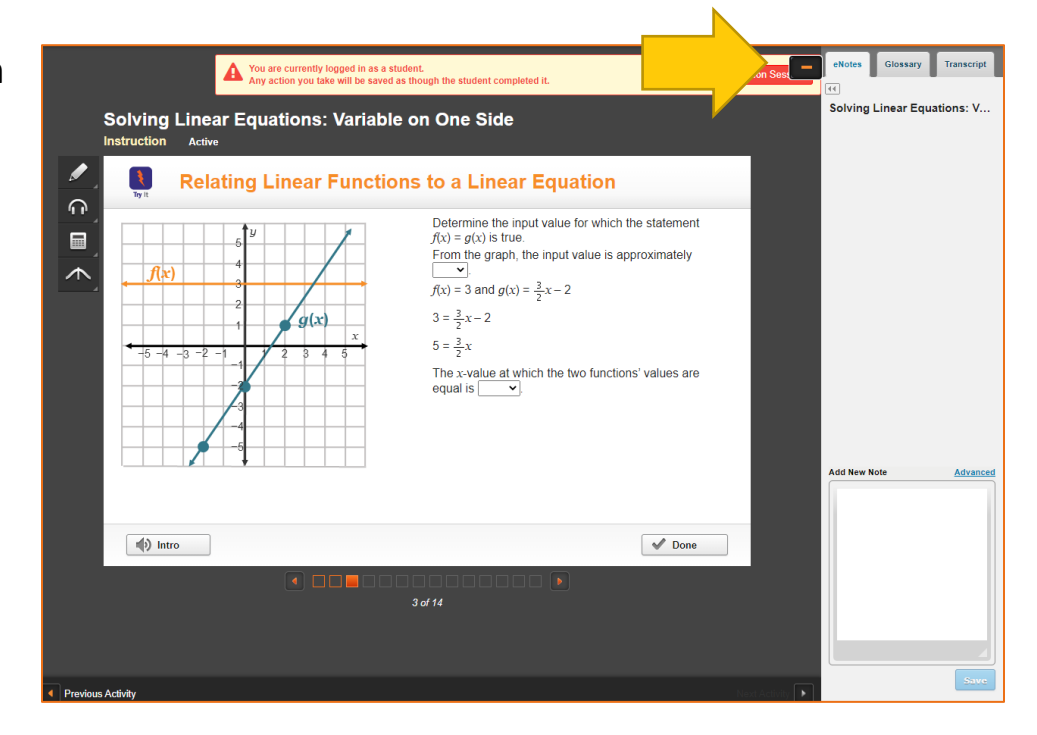

### <u>eNotes:</u>

eNotes is a virtual notebook available to you. Click on the eNotes tab. Then at the bottom you can type any notes that you would typically write during instruction. Click save after each note.

These notes are available to you on quizzes and tests.

## Glossary.

The glossary provides the definitions of key vocabulary that is presented within the lesson.

The glossary is not available during quizzes and tests. Copy and paste these words into your eNotes to have them easily accessible.

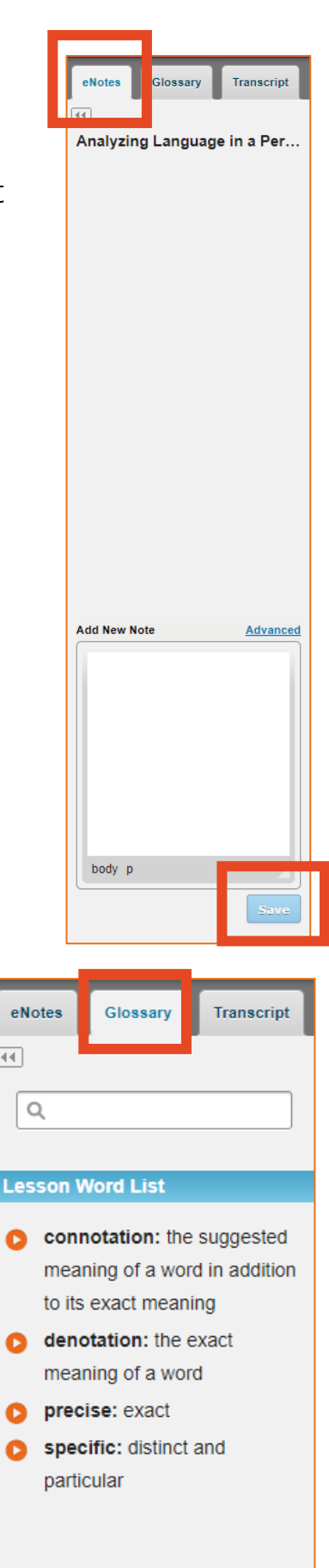

## Transcript:

Each time that the Edgenuity teacher is talking on the screen, there is a transcript available for you to review if necessary.

eNotes

44

#### Section 1 00:00:00

TEACHER: Welcome to the lesson, Analyzing Language in a Personal Narrative. Frederick Douglass's skilled use of language paints a realistic portrait of slavery. In this lesson, we will examine his remarkable work and discover how you, too, can empower language to communicate your ideas.

Glossary

#### 00:00:18

This is the question we will be answering in this lesson-- how do you use evidence from the text to support your response to Douglass's personal narrative?

Section 2

## Highlighters:

Each lesson has a highlighter feature. Simply select what you want to highlight and then choose the color from the options.

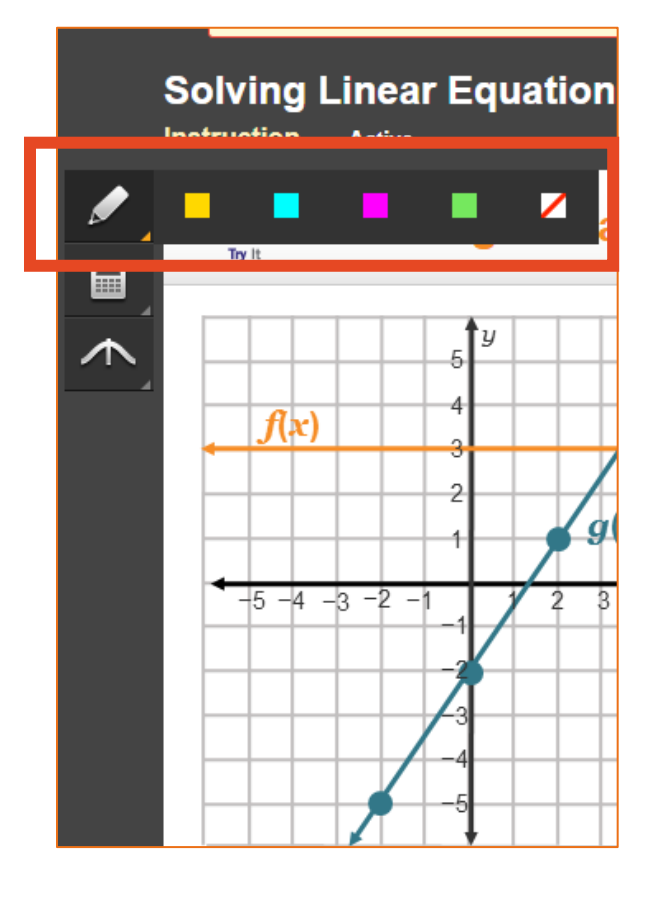

# Calculators:

There are 4 different kinds of calculators available to you in your math classes:

- 1. Standard
- 2. Graphing
- 3. Regression
- 4. Statistics

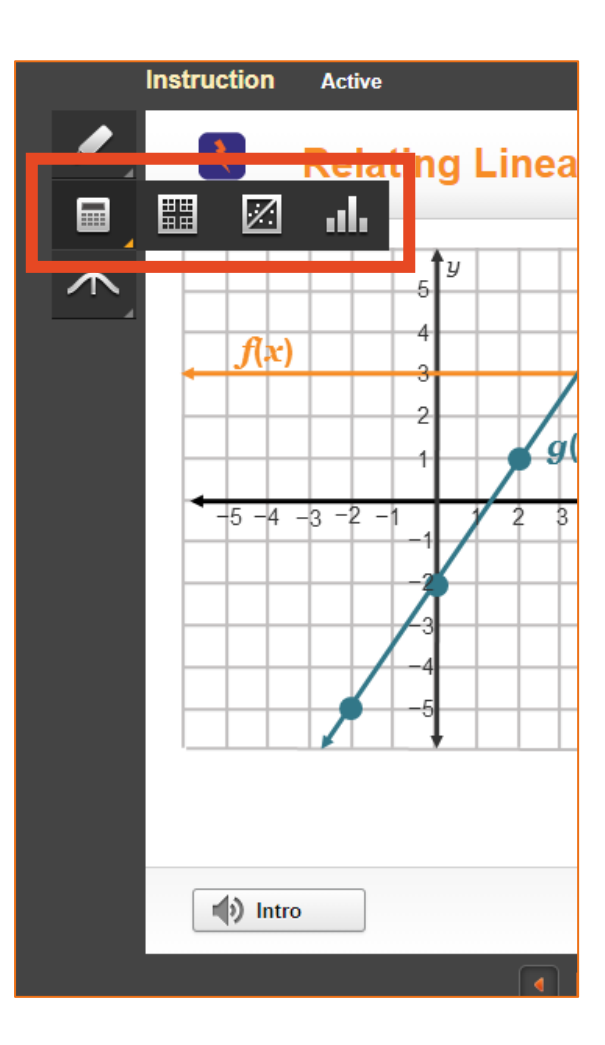

## Math Resources:

There are also math resources available within your class. These include a Normal Probability sheet as well as a Formula Sheet.

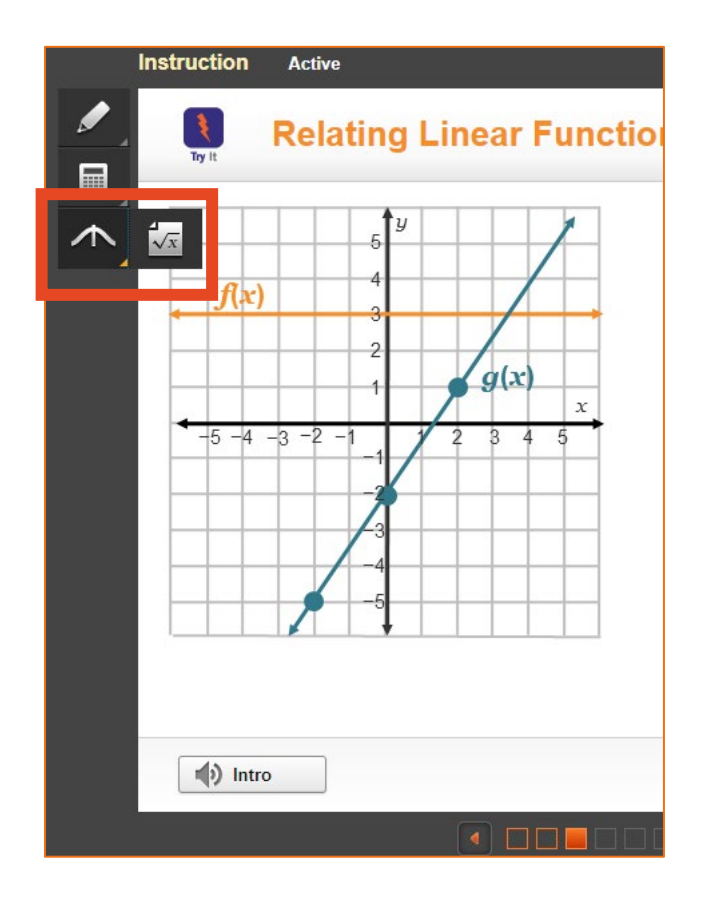